# MAC OS WIRELESS CONFIGURATION AND TROUBLESHOOTING

# Step 1: Turning your Airport on

The first step of the process is to ensure that your wireless device is turned on. Click on the **Airport** icon on the topright corner of your desktop. Then, click **Turn Airport On**.

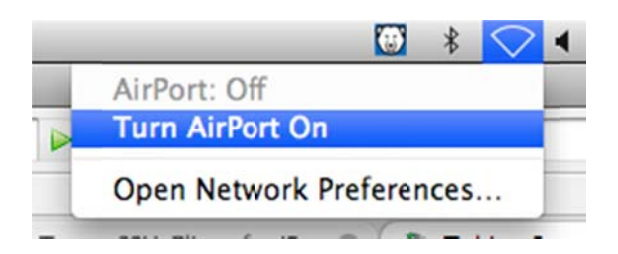

### Step 2: Connect to vsuhallnet

Click the Airport icon. Then, click vsuhallnet.

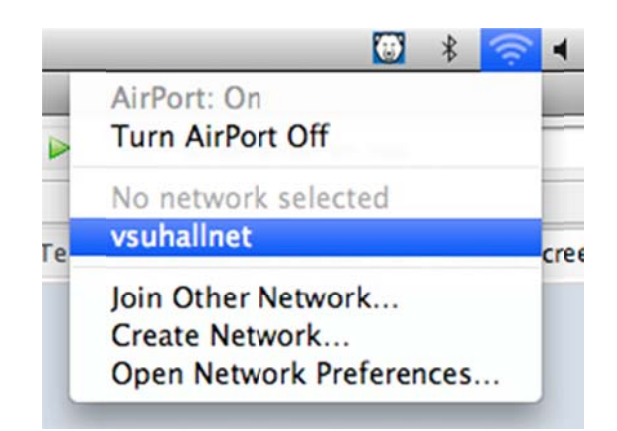

#### **Step 3: Bring up the System Preferences**

On the Dock at the bottom of the screen, select System Preferences.

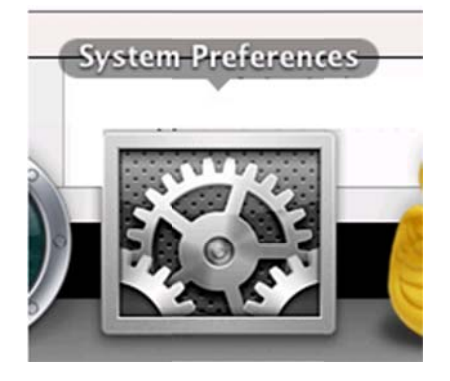

# Step 4: Bring up Network Preferences

Once System Preferences is open, click on the Network icon.

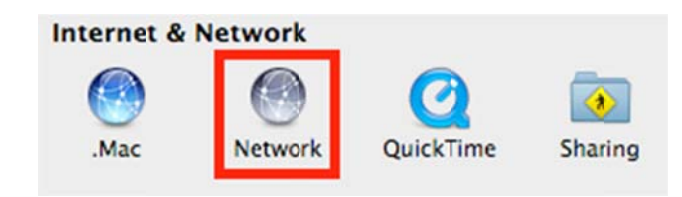

## **Step 5: Advance Airport Settings**

Select Airport on the left and then click on Advanced.

| Ethernet Connected         | <b>600</b> | Status: Connected Turn AirPort Off                                                                                                    |
|----------------------------|------------|----------------------------------------------------------------------------------------------------|
| AirPort<br>Connected       | (          | AirPort is connected to vsuhallnet and has<br>the IP address 10.0.8.29.                                                                                            |
| Bluetooth<br>Not Connected | 8          | Network Name: vsuhallnet                                                                                                    |
| FireWire<br>Not Connected  | ¥          | Ask to join new networks<br>Known networks will be joined automatically.<br>If no known networks are available, you will<br>be asked before joining a new network. |
| + - \$.                    |            | Show AirPort status in menu bar                                                                                                    |

#### **Step 6: Using DHCP**

Select TCP/IP tab and click on Using DHCP under Configure IPv4 field.

| AirPort      | TCP/IP      | DNS                  | WINS         | AppleTalk    | 802.1) |
|--------------|-------------|----------------------|--------------|--------------|--------|
| Configu      | re IPv4 🗸 🕻 | Jsing DI             | НСР          | Diartar Car  |        |
| IPv4 Address |             | Jsing DI<br>Jsing Bo | HCP with otP | manual addre | 255    |
| Subne        | t Mask      | Manually             | '            |              |        |
|              | Routor      | Dff                  |              |              |        |

#### **Step 7: Renew DHCP Lease**

Click on Renew DHCP Lease.

| AirPort  | TCP/IP     | DNS      | WINS  | AppleTalk | 802.1X     | Proxies | Ethernet  |
|----------|------------|----------|-------|-----------|------------|---------|-----------|
|          |            |          |       |           |            |         |           |
| Configur | e IPv4: U  | Ising DI | КР    |           | \$         |         |           |
| IPv4 Ac  | ddress: 10 | 58.18.1  | 78.55 |           | (          | Renew D | HCP Lease |
| Subnet   | Mask: 2    | 55.255   | 248.0 | DHCP      | Client ID: |         |           |

Please Note:

The IPv4 Address should be between the ranges of : 168.18.177.1 - 168.18.183.254

Subnet Mask should be: 255.255.248.0

Router should be: 168.18.176.3

If you have problems when trying these instructions, or if you have other question concerning the wired network, please contact the Information Technology Helpdesk at 229-245-4357 or send an e-mail to <u>helpdesk@valdosta.edu</u>.